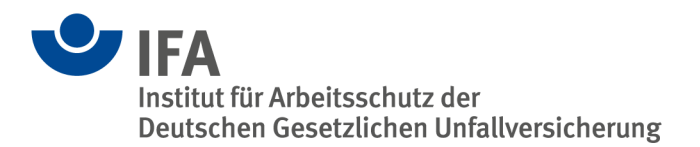

# Anleitung für die Mehrfachbearbeitung von Beschäftigtendaten

Sie haben mit der Mehrfachbearbeitung die Möglichkeit, die Daten mehrerer bereits erfasster Beschäftigten gleichzeitig zu bearbeiten.

Diese Anleitung erläutert die Funktionen in sechs Abschnitten:

- 1 Mehrfachbearbeitung starten
- 2 Beschäftigung beenden
- 3 Firmenzugehörigkeit beenden & neu anlegen
- 4 Tätigkeit
- 5 Firmenzugehörigkeit ändern
- 6 Löschen

Wir wünschen Ihnen viel Erfolg bei der Dokumentation.

Für weitere Fragen stehen wir Ihnen gerne zur Verfügung.

#### Ihr ZED-Team

 Tel.:
 +49 30 13001-3107

 E-Mail:
 zed@dguv.de

## 1 Mehrfachbearbeitung starten

Die *Mehrfachbearbeitung* finden Sie in der Rubrik *Expositionsverzeichnis* (siehe Abbildung 1)

Zentrale Expositionsdatenbank (ZED)

| []<br>Expositionsverzeichnis | Tools           | Administration          | i<br>Informationen          |
|------------------------------|-----------------|-------------------------|-----------------------------|
| Erstellen                    | Kopiervorlagen  | Passwort ändern         | Hilfestellungen zur Nutzung |
| Einzelbearbeitung            | Excel-Import    | Nutzer/-innen anlegen   | Hinterlegte Listen          |
| Mehrfachbearbeitung          | Import-Historie | Nutzer/-innen verwalten | Hintergrundinformationen    |
| Firmenstruktur               |                 |                         | AGB und Datenschutz         |
|                              |                 |                         | Nützliche Links             |

Abbildung 1: Die Mehrfachbearbeitung unter "Expositionsverzeichnis"

Hier können Sie die Beschäftigten auswählen, deren Daten Sie bearbeiten möchten. In Abbildung 2 beispielsweise sind drei Beschäftigte ausgewählt. *In Mehrfachbearbeitung verschieben* (in der Abbildung rot markiert) startet die Mehrfachbearbeitung.

| Start    | Expositionsverzeichnis | Tools     | Administration       | Informationen          |                                                                                                    |                |              |                |                 |
|----------|------------------------|-----------|----------------------|------------------------|----------------------------------------------------------------------------------------------------|----------------|--------------|----------------|-----------------|
| tart )   | Mehrfachbearbeitung    |           |                      |                        |                                                                                                    |                |              |                |                 |
|          |                        |           |                      |                        |                                                                                                    |                |              |                | _               |
| Αι       | iswahl Beschäftigter   |           |                      |                        |                                                                                                    |                |              |                | 0               |
| Suc      | he                     |           |                      |                        |                                                                                                    |                | Alle B       | eschäftigten - | Alle Firmen     |
|          | Nachname ↓≞            |           | Vorname ↓†           | Geburtsna              | me ↓† RV-Nu                                                                                                    | mmer↓† Geb     | urtsdatum ↓† | Firma ↓†       |                 |
| <b>v</b> | Musterfrau             |           | Maxima               |                        | 55270                                                                                                    | 594M352 27.0   | 5.1994       | Halle 1        |                 |
|          | Mustermann             |           | Maximilian           |                        | 55190                                                                                                    | 287M333 19.02  | 2.1987       | Halle 1        |                 |
| <b>~</b> | Musterx                |           | Max                  |                        | 24191                                                                                                    | 103M555 19.11  | 1.2003       | Halle 1        |                 |
| 1 bis    | 3 von 3                |           |                      |                        |                                                                                                    |                |              |                | < 1 >           |
|          |                        |           |                      |                        | and the second second se |                |              |                |                 |
|          |                        |           |                      |                        | ung verschieben (2)                                                                                                    |                |              |                |                 |
|          |                        |           |                      |                        | 1                                                                                                    |                |              |                |                 |
| Me       | ehrfachbearbeitung     |           |                      |                        |                                                                                                    |                |              |                | 0 ₴ ₽           |
| Ве       | schäftigung beenden    | rmenzugeh | örigkeit beenden & n | eu anlegen Tätigkeit • | Firmenzugehörig                                                                                                    | eit ändern Lös | chen         | Protokoll      | "O Zurücksetzen |
| Nacl     | nname 📖                | Vornam    | ie lit               | Geburtsname 🕼          | RV-Nummer ↓†                                                                                                    | Geburtsdatum 🏻 | Firma        | L†             | Entfernen       |
| Kein     | e Einträge vorhanden.  |           |                      |                        |                                                                                                    |                |              |                |                 |

Abbildung 2: Beschäftigte auswählen und Mehrfachbearbeitung starten

Über die Funktion *Zurücksetzen* ist es möglich, die Mehrfachbearbeitung vollständig zu leeren und neue Beschäftigte auszuwählen (siehe Abbildung 3). Über den Button *Protokoll* kann das zuletzt erstellte Protokoll aufgerufen werden (siehe als Beispiel Abbildung 7). Die weiteren Funktionen werden in den folgenden Kapiteln näher erläutert.

| Start                         | Expositionsverzeichnis   | Tools                                   | Administration           | Informationen                            |                                                                  |                                                           |                               |                                                         |
|-------------------------------|--------------------------|-----------------------------------------|--------------------------|------------------------------------------|------------------------------------------------------------------|-----------------------------------------------------------|-------------------------------|---------------------------------------------------------|
| Start /                       | Mehrfachbearbeitung      |                                         |                          |                                          |                                                                  |                                                           |                               |                                                         |
| Au                            | swahl Beschäftigter      |                                         |                          |                                          |                                                                  |                                                           |                               | 0                                                       |
| Ме                            | hrfachbearbeitung        |                                         |                          |                                          | ¥                                                                |                                                           |                               | 0 <del>0</del> <b>b</b>                                 |
| Bes                           | chäftigung beenden Firr  | menzugehöri                             | gkeit beenden & ne       | eu anlegen Tätigkeit -                   | Firmenzugehörigk                                                 | eit ändern Lösch                                          | en Pro                        | tokoll 🗘 Zurücksetzen                                   |
| Bes                           | cchäftigung beenden Firr | menzugehöri<br>Vorname                  | gkeit beenden & ne       | eu anlegen Tätigkeit ▼<br>Geburtsname ∔† | Firmenzugehörigke<br>RV-Nummer L†                                | eit ändern Lösch<br>Geburtsdatum J†                       | en Pro<br>Firma ↓†            | tokoll "O Zurücksetzen<br>Entfernen                     |
| Bes<br>Nach<br>Muste          | name ↓≟<br>erfrau        | menzugehöri<br>Vorname<br>Maxima        | gkeit beenden & ne<br>↓† | eu anlegen Tätigkeit ▼<br>Geburtsname ↓† | Firmenzugehörigke<br>RV-Nummer 1†<br>55270594M352                | eit ändern Lösch<br>Geburtsdatum I†<br>27.05.1994         | en Pro<br>Firma ↓†<br>Halle 1 | D Zurücksetzen       Entfernen       X                  |
| Bes<br>Nach<br>Muste<br>Muste | name 11                  | nenzugehöri<br>Vorname<br>Maxima<br>Max | gkeit beenden & ne<br>↓† | eu anlegen Tätigkeit •<br>Geburtsname I† | Firmenzugehörigk<br>RV-Nummer ‡†<br>55270594M352<br>24191103M555 | Ceburtsdatum L1           27.05.1994           19.11.2003 | en Pro                        | tokoll <sup>•</sup> Zurücksetzen<br>Entfernen<br>×<br>× |

Abbildung 3: Die Buttons "Protokoll" und "Zurücksetzen"

# 2 Beschäftigung beenden

Im Beispiel in Abbildung 4 scheiden die ausgewählten Beschäftigten am gleichen Tag aus der (Unter-) Firma aus. Über *Beschäftigung beenden* kann die Eintragung dieses Datums bei allen ausgewählten Beschäftigten gleichzeitig erfolgen.

| Start E                                           | Expositionsverzeichnis                                     | Tools                                | Administration               | Informationen                            |                                                                  |                                                                                                    |                                           |                                       |
|---------------------------------------------------|------------------------------------------------------------|--------------------------------------|------------------------------|------------------------------------------|------------------------------------------------------------------|----------------------------------------------------------------------------------------------------|-------------------------------------------|---------------------------------------|
| Start / Mel                                       | hrfachbearbeitung                                          |                                      |                              |                                          |                                                                  |                                                                                                    |                                           |                                       |
| Ausw                                              | vahl Beschäftigter                                         |                                      |                              |                                          |                                                                  |                                                                                                    |                                           | 0                                     |
|                                                   |                                                            |                                      |                              |                                          | ¥                                                                |                                                                                                    |                                           |                                       |
| Mehr                                              | fachbearbeitung                                            |                                      |                              |                                          |                                                                  |                                                                                                    |                                           | 0 🖶 🕒                                 |
| Beschä                                            | fachbearbeitung                                            | menzugehö                            | irigkeit beenden & n         | eu anlegen Tätigkeit •                   | Firmenzugehörigk                                                 | eit ändern Lösche                                                                                             | en Proto                                  | koll 🔊 Zurücksetzen                   |
| - Mehr<br>Beschä<br>Nachnan                       | fachbearbeitung<br>aftigung beenden Fir<br>me 4            | menzugehö<br>Vornam                  | örigkeit beenden & n<br>e ↓† | eu anlegen Täligkeit •<br>Geburtsname i† | Firmenzugehörigk<br>RV-Nummer ‡†                                 | eit ändern Lösche<br>Geburtsdatum I†                                                                          | n Proto<br>Firma ‡†                       | koll "O Zurücksetzen<br>Entfernen     |
| Beschä                                            | fachbearbeitung<br>ättigung beenden<br>me 1 <u>1</u><br>au | menzugehö<br>Vornam<br>Maxima        | irigkeit beenden & n<br>e ∔† | eu anlegen Tätigkeit ▼<br>Geburtsname ↓† | Firmenzugehörigk<br>RV-Nummer ‡†<br>55270594M352                 | eit ändern Lösche<br>Geburtsdatum ‡†<br>27.05.1994                                                            | Proto                                     | koll D Zurücksetzen<br>Entfernen<br>X |
| Mehr<br>Beschä<br>Nachnan<br>Musterfra<br>Musterx | fachbearbeitung<br>äftigung beenden<br>Fir<br>me 4<br>au   | menzugehð<br>Vornam<br>Maxima<br>Max | örigkeit beenden & n<br>e ↓↑ | eu anlegen Tätigkeit 👻<br>Geburtsname 🛔  | Firmenzugehörigk<br>RV-Nummer ‡†<br>55270594M352<br>24191103M555 | eit andern         Lösche           Geburtsdatum #         27.05.1994           19.11.2003         19.11.2003 | n Proto<br>Firma ⊥†<br>Halle 1<br>Halle 1 | koll D Zurücksetzen                   |

Abbildung 4: Der Button "Beschäftigung beenden"

Tragen Sie hierfür, wie in Abbildung 5 zu sehen, im Feld *Beschäftigungsende* oder über die Kalenderfunktion (in Abbildung 5 grün markiert) das gemeinsame Datum für das Ende der Beschäftigung ein. Übernehmen Sie die Änderung über *Beschäftigung beenden* (in Abbildung 5 rot markiert).

| DGUV TEST-VEI<br>Deutsche Gesetzliche Unfal<br>Spitzenverband | RSION<br>lversicherung | Zieldatum auswählen <           |                    |                         | © 9      | :59 Minuten    |
|---------------------------------------------------------------|------------------------|---------------------------------|--------------------|-------------------------|----------|----------------|
| Start Expositionsverzeich                                     | nis Tools Admin        | Beschäftigungsende *            |                    |                         |          |                |
| Start / Mehrfachbearbeitung                                   |                        |                                 |                    |                         |          |                |
| Auswahl Beschäftig                                            | Iter                   | L                               | chaftigung beenden | Schließen               |          | 0              |
|                                                               |                        |                                 | L)                 |                         |          |                |
| Mehrfachbearbeitur                                            | ng                     |                                 |                    |                         |          | 0 🗧 🕒          |
| Beschäftigung beenden                                         | Firmenzugehörigkeit be | enden & neu anlegen Tätigkeit 🔹 | Firmenzugehörigk   | eit ändern Löschen      | Protoko  | D Zurücksetzen |
| Nachname ↓≞                                                   | Vorname 🕸              | Geburtsname ‡†                  | RV-Nummer 🕸        | Geburtsdatum <b>↓</b> † | Firma ↓† | Entfernen      |
| Musterfrau                                                    | Maxima                 |                                 | 55270594M352       | 27.05.1994              | Halle 1  | ×              |
| Musterx                                                       | Max                    |                                 | 24191103M555       | 19.11.2003              | Halle 1  | ×              |
| 1 bis 2 von 2                                                 |                        |                                 |                    |                         |          |                |

Abbildung 5: Zieldatum auswählen und die Änderung übernehmen

Um den Vorgang nun abzuschließen, muss der Sicherheitshinweis mit *Ja* bestätigt werden (siehe Abbildung 6).

| Construction of the second second secon | RSION<br>versicherung<br>his Tools Admin | Zieldatum auswähl<br>Beschäftigungsende<br>30.09.2024 | Sicherheitshinw<br>Sind Sie sicher, das<br>Beschäftigung bee<br>Nein Ja<br>Besc | eis<br>s Sie für diese Person(e<br>nden möchten?<br>häftigung beenden | en) die           | 0       | 9.55 Minuten        |
|----------------------------------------------------------------------------------------------------|------------------------------------------|-------------------------------------------------------|---------------------------------------------------------------------------------|-----------------------------------------------------------------------|-------------------|---------|---------------------|
| Mehrfachbearbeitun<br>Beschäftigung beenden                                                                                                    | g<br>Firmenzugehörigkeit be              | enden & neu anlegen                                   | Tätigkeit •                                                                     | Firmenzugehörigk                                                      | elf andern Lösche | n Proto | Koll D Zurücksetzen |
| Nachname 🛓                                                                                                    | Vorname 1†                               | Ge                                                    | burtsname 🕼                                                                     | RV-Nummer 11                                                          | Geburtsdatum 🕼    | Firma 🕼 | Entfernen           |
| Musterfrau                                                                                                    | Maxima                                   |                                                       |                                                                                 | 55270594M352                                                          | 27.05.1994        | Halle 1 | ×                   |
| Musterx                                                                                                    | Max                                      |                                                       |                                                                                 | 24191103M555                                                          | 19.11.2003        | Halle 1 | ×                   |
| 1 bis 2 von 2                                                                                                    |                                          |                                                       |                                                                                 |                                                                       |                   |         |                     |

Abbildung 6: Sicherheitshinweis bestätigen

Die Änderungen werden über Drucke Protokoll als PDF-Datei generiert (siehe Abbildung 7).

| 1ehr  | fachbearbeitung Protoko     | bll×                                  |                                    |                       |                 |                  |                  |
|-------|-----------------------------|---------------------------------------|------------------------------------|-----------------------|-----------------|------------------|------------------|
|       |                             |                                       |                                    |                       |                 | Drucke Protokoll | Schließer        |
| Ма    | xima Musterfrau 27.05.1994  | l: Die Beschäftigung beginnend am 06. | 10.2004 wurde zum 30.09.2024 beend | et.                   |                 |                  |                  |
| Ма    | x Musterx 19.11.2003: Die E | Beschäftigung beginnend am 05.10.201  | 7 wurde zum 30.09.2024 beendet.    |                       |                 |                  |                  |
|       |                             |                                       |                                    |                       |                 | Drucke Protokoll | Schließer        |
| Suc   | he                          |                                       |                                    |                       | Alle E          | Beschäftigten 👻  | Alle Firmen      |
|       | Nachname ↓≞                 | Vorname ‡†                            | Geburtsname 👫                      | RV-Nummer ↓†          | Geburtsdatum 🎼  | Firma ↓†         |                  |
|       | Musterfrau                  | Maxima                                |                                    | 55270594M352          | 27.05.1994      | Halle 1          |                  |
|       | Mustermann                  | Maximilian                            |                                    | 55190287M333          | 19.02.1987      | Halle 1          |                  |
|       | Musterx                     | Max                                   |                                    | 24191103M555          | 19.11.2003      | Halle 1          |                  |
| 1 bis | : 3 von 3                   |                                       |                                    |                       |                 |                  | < 1              |
|       |                             |                                       | In Mehrfachbearbeitung verso       | thieben               |                 |                  |                  |
|       |                             |                                       |                                    |                       |                 |                  |                  |
| M     | ehrfachbearbeitun           | g                                     |                                    |                       |                 |                  | 0 <del>0</del> Ľ |
| Ве    | schäftigung beenden         | Firmenzugehörigkeit beenden & neu a   | nlegen Tätigkeit - Firme           | nzugehörigkeit ändern | Löschen         | Protokoli        | 🖱 Zurücksetzer   |
| Nac   | hname 🕮                     | Vorname 🕼                             | Geburtsname 🕼 🛛 RV-Nu              | ımmer ↓† Geburts      | datum 🕼 🛛 Firma | 41               | Entfernen        |
| Koin  | e Einträge vorhanden        |                                       |                                    |                       |                 |                  |                  |

Abbildung 7: Protokoll der Mehrfachbearbeitung erstellen

ZED: Leitfaden für die Mehrfachbearbeitung (2024)

#### 3 Firmenzugehörigkeit beenden & neu anlegen

Über die Funktion *Firmenzugehörigkeit beenden & neu anlegen*, die in Abbildung 8 rot markiert zu sehen ist, können Sie die Personendaten der ausgewählten Beschäftigten gleichzeitig in eine andere (Unter-) Firma kopieren. Mit den Personendaten wird eine neue Firmenzugehörigkeit angelegt. Es werden keine Tätigkeiten, Expositionen oder Messungen/Schätzungen übernommen.

| Start                  | Expositionsverzeic                              | nnis Tools                              | Administration                | Informationen                            |                                                                  |                                                           |                                |                                             |
|------------------------|-------------------------------------------------|-----------------------------------------|-------------------------------|------------------------------------------|------------------------------------------------------------------|-----------------------------------------------------------|--------------------------------|---------------------------------------------|
| Start /                | Mehrfachbearbeitung                             |                                         |                               |                                          |                                                                  |                                                           |                                |                                             |
| Aus                    | swahl Beschäfti                                 | gter                                    |                               |                                          |                                                                  |                                                           |                                | 0                                           |
|                        |                                                 |                                         |                               |                                          | ¥                                                                |                                                           |                                |                                             |
|                        | brfachbaarbaitu                                 |                                         |                               |                                          |                                                                  |                                                           |                                | 0 8 8                                       |
| INIE                   | machbearbeilu                                   | ng                                      |                               |                                          |                                                                  |                                                           |                                |                                             |
| Bes                    | chäftigung beenden                              | Firmenzugehö                            | örigkeit beenden & no         | eu anlegen 🛛 Tätigkeit 👻                 | Firmenzugehörigk                                                 | eit ändern Löscher                                        | Proto                          | koll SZurücksetzen                          |
| Bes                    | chäftigung beenden                              | Firmenzugehö<br>Vornam                  | origkeit beenden & no         | eu anlegen Tätigkelt •<br>Geburtsname ‡† | Firmenzugehörigk<br>RV-Nummer it                                 | eit ändern Löscher<br>Geburtsdatum it                     | Protol                         | koll <sup>©</sup> Zurücksetzen<br>Entfernen |
| Nach<br>Muste          | chäftigung beenden<br>name J <u>L</u>           | Firmenzugehö<br>Vornam<br>Maxima        | òrigkeit beenden & ne<br>e ↓† | eu anlegen Tätigkeit •<br>Geburtsname ‡† | Firmenzugehörigk<br>RV-Nummer ‡†<br>55270594M352                 | eit ändern Löscher<br>Geburtsdatum 1<br>27.05.1994        | Protot                         | koll D Zurücksetzen<br>Entfernen<br>X       |
| Nach<br>Muste<br>Muste | chäftigung beenden<br>name 4 <u>k</u><br>infrau | Firmenzugeho<br>Vornam<br>Maxima<br>Max | origkeit beenden & n          | eu anlegen Tätigkeit ▼<br>Geburtsname ↓† | Firmenzugehörigk<br>RV-Nummer ‡†<br>55270594M352<br>24191103M555 | Geburtsdatum ‡†           27.05.1994           19.11.2003 | Firma Lt<br>Halle 1<br>Halle 1 | koll © Zurücksetzen<br>Entfernen<br>X<br>X  |

Abbildung 8: Der Button "Firmenzugehörigkeit beenden & neu anlegen"

Tragen Sie hierfür in die Anwendung zunächst das Datum ein, an dem alle ausgewählten Personen die Beschäftigung beenden. Anschließend bestimmen Sie die neue (Unter-) Firma aus der Firmenstruktur und das Datum des Beschäftigungsbeginns. Bestätigen Sie die Änderungen mit *Beschäftigung beenden* (siehe Abbildung 9) und akzeptieren Sie den Sicherheitshinweis mit *Ja*.

| DGUV TEST-VERSIO<br>Deutsche Gesetzliche Unfallversi<br>Spitzenverband | ON<br>cherung       | Zieldatum auswählen ∞                                  |            | 09            | :01 Minuten |
|------------------------------------------------------------------------|---------------------|--------------------------------------------------------|------------|---------------|-------------|
| Start Expositionsverzeichnis                                           | Tools Admini        | Beschäftigungsende *                                   | <b>#</b>   |               |             |
| Start / Mehrfachbearbeitung                                            |                     |                                                        |            |               |             |
| Auswahl Beschäftigter                                                  |                     | Neue Firma * Halle 2 Beschäftigungsbeginn * 02.10.2024 | ×          |               | •           |
| Mehrfachbearbeitung                                                    | menzugehörigkeit be | Bemerkungen                                            |            | schen Protoki |             |
| Nachname 4                                                             | Vorname ‡†          | Firmenzugehörigkeit beenden & neu anlegen              | Schließen  | l† Firma ⊥†   | Entfernen   |
| Musterfrau                                                             | Maxima              | 55270594M352                                           | 27.05.1994 | Halle 1       | ×           |
| Musterx                                                                | Max                 | 24191103M555                                           | 19.11.2003 | Halle 1       | ×           |
| 1 bis 2 von 2                                                          |                     |                                                        |            |               | < 1 >       |

Abbildung 9: Zieldatum der Beschäftigungsbeendigung, Auswahl der neuen (Unter-) Firma und Startdatum dort

#### 4 Tätigkeit

Hier weisen Sie einmalig mehreren Beschäftigten dieselbe Tätigkeit zu. Sie haben die Möglichkeit, über den *Tätigkeit*-Button (siehe Abbildung 10, in Abbildung rot markiert) eine neue Tätigkeit anzulegen oder eine Tätigkeit aus einer Kopiervorlage einzufügen (*Aus Kopiervorlage einfügen* – für weitere Information empfehlen wir die Anleitung zur Erstellung der Kopiervorlage).

| Start                | Expositionsverzeichnis    | Tools                                | Administration                | Informationen                            |                                                                                       |                                                           |         |                                             |
|----------------------|---------------------------|--------------------------------------|-------------------------------|------------------------------------------|---------------------------------------------------------------------------------------|-----------------------------------------------------------|---------|---------------------------------------------|
| Start /              | Mehrfachbearbeitung       |                                      |                               |                                          |                                                                                       |                                                           |         |                                             |
|                      |                           |                                      |                               |                                          |                                                                                       |                                                           |         |                                             |
| Au                   | swahl Beschäftigter       |                                      |                               |                                          |                                                                                       |                                                           |         | 0                                           |
|                      |                           |                                      |                               |                                          |                                                                                       |                                                           |         |                                             |
|                      |                           |                                      |                               |                                          | ↓ )                                                                                   |                                                           |         |                                             |
| Me                   | hrfachbearbeitung         |                                      |                               |                                          |                                                                                       |                                                           |         | 0 8 6                                       |
|                      |                           |                                      |                               |                                          |                                                                                       |                                                           |         |                                             |
| Bes                  | chäftigung beenden Fir    | menzugehö                            | örigkeit beenden & ne         | eu anlegen Tätigkeit 🔻                   | Firmenzugehörigk                                                                      | eit ändern Lösche                                         | n Proto | Dkoll D Zurücksetzen                        |
| Bes                  | chäftigung beenden Fir    | menzugehö<br>Vornam                  | örigkeit beenden & ne<br>e ↓† | eu anlegen Tätigkeit 🝷<br>Geburtsname 🕼  | Firmenzugehörigk<br>RV-Nummer ↓†                                                      | eit ändern Lösche<br>Geburtsdatum 1†                      | n Proto | Dkoll D Zurücksetzen<br>Entfernen           |
| Bes<br>Nach<br>Muste | name 4%.                  | menzugehö<br>Vornam<br>Maxima        | örigkeit beenden & ne<br>e ↓† | eu anlegen Tätigkeit ▼<br>Geburtsname ↓† | Firmenzugehörigk<br>RV-Nummer 1†<br>55270594M352                                      | eit ändern Lösche<br>Geburtsdatum I†<br>27.05.1994        | Proto   | Dzurücksetzen       Entfernen       X       |
| Bes<br>Nach<br>Muste | name 4 <u>1</u><br>erfrau | menzugehö<br>Vornam<br>Maxima<br>Max | örigkeit beenden & ne<br>e ↓† | eu anlegen Tätigkeit •<br>Geburtsname I† | Firmenzugehörigk           RV-Nummer ↓1           55270594M352           24191103M555 | Ceburtsdatum ‡1           27.05.1994           19.11.2003 | n Proto | Discoursion       Entfernen       ×       × |

Abbildung 10: Der Button "Tätigkeit"

In dem in Abbildung 11 zu sehenden Beispiel wird eine neue Tätigkeit angelegt. Optional können gleichzeitig die zugehörigen Expositionen, Messwerte/Schätzungen ergänzt werden. Der Vorgang wird über *Anlegen & beenden* abgeschlossen. Beachten Sie, dass eine spätere Anlage von Expositionen oder Messungen/Schätzungen nicht in der Mehrfachbearbeitung möglich ist, sondern ausschließlich in der Einzelbearbeitung erfolgen kann.

|                              | Tätigkeit                    | Anlegen & be  | Schlieise      |
|------------------------------|------------------------------|---------------|----------------|
| ✓ Tätigkeit                  | Taligkeit                    |               |                |
| Neue Exposition     Messwert | Tätigkeitsbeginn *           | 02.10.2024    | 曲              |
| Schätzung                    | Tätigkeitsende               | TT.MM.JJJJ    | 曲              |
|                              | Arbeitsbereich / Tätigkeit ③ | Flammstrahlen | ×              |
|                              | Sonstiger Arbeitsbereich ③   |               |                |
|                              | Bemerkungen ③                |               |                |
|                              |                              |               |                |
|                              |                              | Anlegen & be  | enden Schließe |

Abbildung 11: Anlegen einer neuen Tätigkeit

# 5 Firmenzugehörigkeit ändern

Über die in Abbildung 12 dargestellte Funktion können Sie die ausgewählten Beschäftigten mit allen Daten (inkl. Tätigkeit, Exposition und Messwert/Schätzung) über *Firmenzugehörigkeit ändern* (rot markiert) in eine andere (Unter-) Firma verschieben.

| Start Exposition                                        | onsverzeichnis | Tools                                 | Administration               | Informationen                            |                                                                  |                                                                                                    |                        |                                             |
|---------------------------------------------------------|----------------|---------------------------------------|------------------------------|------------------------------------------|------------------------------------------------------------------|----------------------------------------------------------------------------------------------------|------------------------|---------------------------------------------|
| Start / Mehrfachbe                                      | arbeitung      |                                       |                              |                                          |                                                                  |                                                                                                    |                        |                                             |
| Auswahl B                                               | eschäftigter   |                                       |                              |                                          |                                                                  |                                                                                                    |                        | 0                                           |
|                                                         |                |                                       |                              |                                          | •                                                                |                                                                                                    |                        |                                             |
| Mehrfachb                                               | earbeitung –   |                                       |                              |                                          |                                                                  |                                                                                                    |                        | 0 <del>2</del> <b>b</b>                     |
| monnaonio                                               | ourbonung      |                                       |                              |                                          |                                                                  |                                                                                                    |                        |                                             |
| Beschäftigung                                           | beenden Fin    | menzugehö                             | rigkeit beenden & ne         | eu anlegen Tätigkeit 🝷                   | Firmenzugehörigk                                                 | eit ändern                                                                                                  | Proto                  | koll 🤊 Zurücksetzen                         |
| Beschäftigung I<br>Nachname ↓ <u>⊾</u>                  | beenden Fin    | menzugehö<br>Vorname                  | rigkeit beenden & ne<br>∍ ∔† | eu anlegen Tätigkeit ▼<br>Geburtsname ↓† | Firmenzugehörigk<br>RV-Nummer it                                 | eit ändern Löscher<br>Geburtsdatum it                                                                       | Proto                  | koll <sup>•</sup> Zurücksetzen<br>Entfernen |
| Beschäftigung I<br>Nachname 4                           | beenden Fin    | menzugehö<br>Vornamo<br>Maxima        | rigkeit beenden & ne<br>∋ ↓† | eu anlegen Tätigkeit •<br>Geburtsname ‡† | Firmenzugehörigk<br>RV-Nummer ‡†<br>55270594M352                 | eit ändern Löscher<br>Geburtsdatum ⊥†<br>27.05.1994                                                         | Proto Firma Lt Halle 1 | koll D Zurücksetzen<br>Entfernen<br>X       |
| Beschäftigung I<br>Nachname 45<br>Musterfrau<br>Musterx | beenden Fin    | menzugehö<br>Vorname<br>Maxima<br>Max | rigkeit beenden & ne         | eu anlegen Tätigkeit •<br>Geburtsname ‡† | Firmenzugehörigk<br>RV-Nummer ‡†<br>55270594M352<br>24191103M555 | Content         Löscher           Geburtsdatum #         27.05.1994           19.11.2003         19.11.2003 | Proto                  | koll 🤉 Zurücksetzen<br>Entfernen<br>×<br>×  |

Abbildung 12: Der Button "Firmenzugehörigkeit ändern"

Hierzu wählen Sie die Zielfirma aus und bestätigen anschließend den Sicherheitshinweis mit *Ja,* um den Vorgang abzuschließen (siehe Abbildung 13).

| DGUV TEST-VERSIO<br>Deutsche Gesetzliche Unfallversi<br>Spitzenverband | ON<br>icherung                                                                                                    | Zielfirma auswählen×                                                                                                    |                         |                          | © 9:4                          | 18 Minuten                |
|------------------------------------------------------------------------|----------------------------------------------------------------------------------------------------|----------------------------------------------------------------------------------------------------|-------------------------|--------------------------|--------------------------------|---------------------------|
| Start Expositionsverzeichnis                                           | Tools Admin                                                                                                    |                                                                                                    |                         | Schließen                |                                |                           |
| Start / Mehrfachbearbeitung Auswahl Beschäftigter                      |                                                                                                    | Mustermann GmbH     Halle 1     Halle 2                                                                                                    |                         |                          |                                | 0                         |
| Mehrfachbearbeitung<br>Beschäftigung beenden Fi<br>Nachname 45         | Sicherheitshinw<br>Sie verschieben alle<br>Beschäftigungen, T<br>Schätzungen in Ha<br>Wenn Sie nur die P<br>hinterlegen möcht | Daten der ausgewählten Beschäftigten inkl. aller<br>atigkeiten, Expositionen und Messungen/<br>le 2.<br>resonendaten in einer anderen (Unter-) Firma<br>en, nutzen Sie ggf. <i>Firmenzugehörigkeit beenden</i> |                         | Schließen                | schen Protokoll<br>"† Firma Li | Curücksetzen<br>Entfernen |
| Musterfrau<br>Musterx                                                  | & neue anlegen .<br>Sind Sie sicher, das<br>2 verschieben möc                                                                 | s Sie die ausgewählten Beschäftigten in die Halle<br>hten?                                                                                                    | 270594M352<br>91103M555 | 27.05.1994<br>19.11.2003 | Halle 1<br>Halle 1             | ×                         |
| 1 bis 2 von 2                                                          |                                                                                                    | Ja Nein                                                                                                    |                         |                          |                                |                           |

Abbildung 13: Zielfirma auswählen und Sicherheitshinweis bestätigen

## 6 Löschen

Wenn Sie **alle Daten** der ausgewählten Beschäftigten endgültig löschen möchten, klicken Sie auf den in Abbildung 14 rot markierten *Löschen*-Button und bestätigen Sie den Sicherheitshinweis mit *Ja*, um den Vorgang abzuschließen.

| Start                          | Expositionsverzeichnis                                                 | Tools                                 | Administration               | Informationen                            |                                                                 |                                                    |                                 |                                       |
|--------------------------------|------------------------------------------------------------------------|---------------------------------------|------------------------------|------------------------------------------|-----------------------------------------------------------------|----------------------------------------------------|---------------------------------|---------------------------------------|
| Start / N                      | Mehrfachbearbeitung                                                    |                                       |                              |                                          |                                                                 |                                                    |                                 |                                       |
| Aus                            | swahl Beschäftigter                                                    |                                       |                              |                                          |                                                                 |                                                    |                                 | 9                                     |
|                                |                                                                        |                                       |                              |                                          | ¥                                                               |                                                    |                                 |                                       |
| Me                             | hrfachbearbeitung                                                      |                                       |                              |                                          |                                                                 |                                                    |                                 |                                       |
| Besc                           | hrfachbearbeitung -<br>chäftigung beenden Fi                           | rmenzugehö                            | irigkeit beenden & n         | eu anlegen Tätigkeit 👻                   | Firmenzugehörigk                                                | eit ändern                                         | n                               | koll 🗘 Zurücksetzen                   |
| Besc                           | hrfachbearbeitung ⊂<br>chäftigung beenden Fi<br>name 4≝                | rmenzugehö<br>Vornam                  | òrigkeit beenden & n<br>e ⊥† | eu anlegen Tätigkeit 🝷<br>Geburtsname 🕼  | Firmenzugehörigk<br>RV-Nummer ↓↑                                | eit ändern Lösche<br>Geburtsdatum ↓†               | n Protoi                        | Koll D Zurücksetzen<br>Entfernen      |
| Besc<br>Nachr<br>Muster        | hrfachbearbeitung<br>:häfligung beenden Fi<br>name 4 <u>5</u><br>rfrau | rmenzugehö<br>Vornam<br>Maxima        | irigkeit beenden & n         | eu anlegen Tätigkeit ▼<br>Geburtsname ậ† | Firmenzugehörigk<br>RV-Nummer ‡†<br>55270594M352                | eit ändern Lösche<br>Geburtsdatum ‡†<br>27.05.1994 | n Protoi<br>Firma ⊥†<br>Halle 1 | Koll C Zurücksetzen<br>Entfernen<br>X |
| Mel<br>Besc<br>Nachr<br>Muster | hrfachbearbeitung<br>chäftigung beenden Fi<br>name 11<br>rfrau         | rmenzugehö<br>Vornam<br>Maxima<br>Max | irigkeit beenden & n•        | eu anlegen Tätigkeit ◄<br>Geburtsname ∔† | Firmenzugehörigk<br>RV-Nummer 1<br>55270594M352<br>24191103M555 | Ceburtsdatum 11<br>27.05.1994<br>19.11.2003        | Protol                          | X X                                   |

Abbildung 14: Der Button "Löschen"